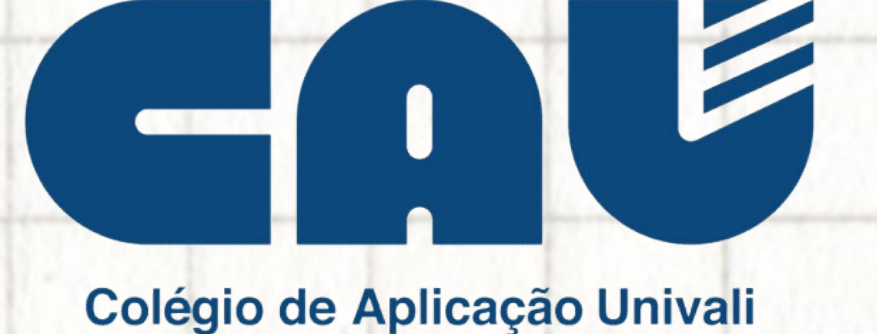

# tutorial

# agendamento de visita

### **AGENDAMENTO DA VISITA**

Acesse a página da Univali, https://www.univali.br/cau e escolha a unidade escolar de seu interesse. Selecione no menu o item "MATRÍCULAS".

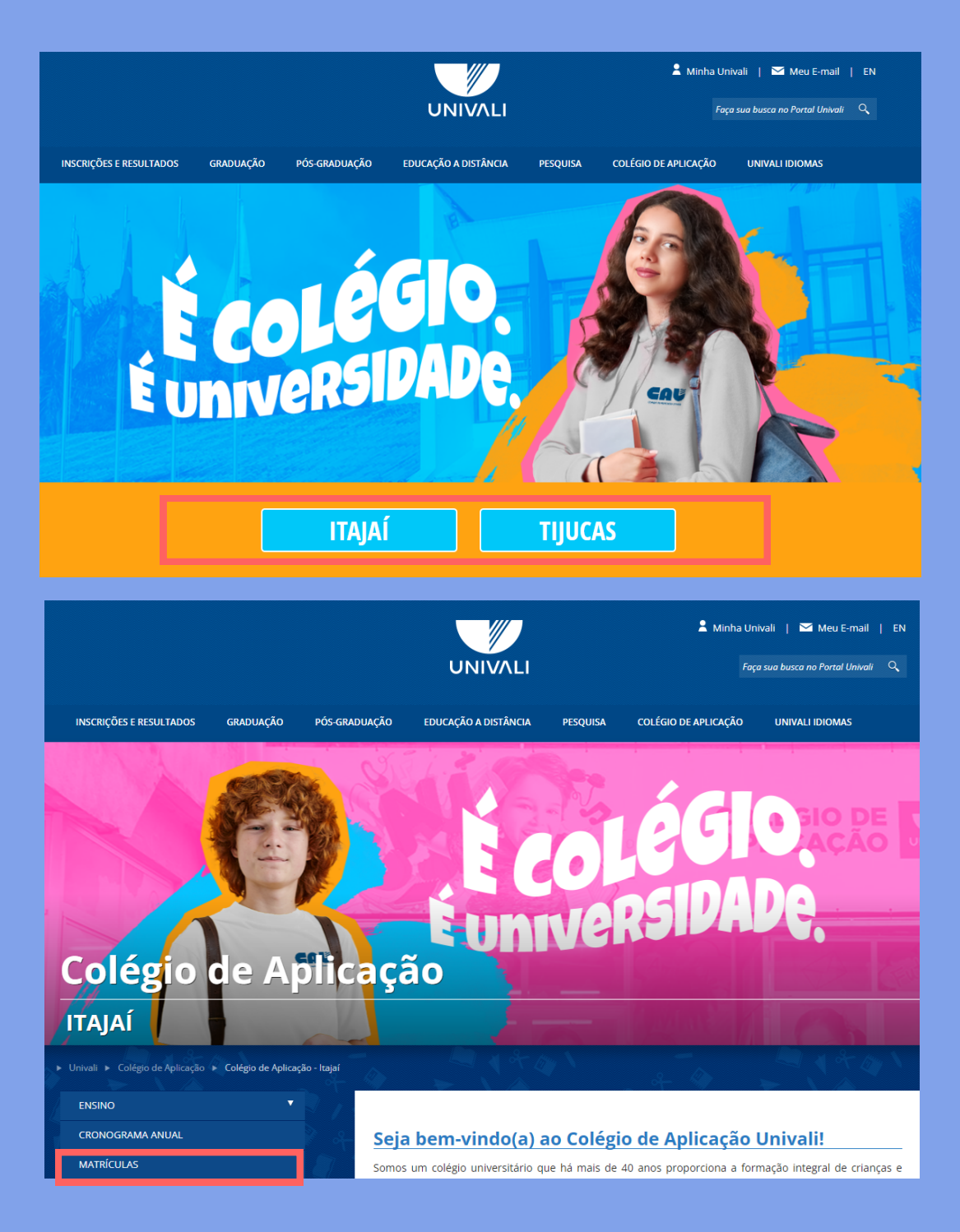

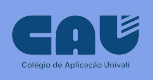

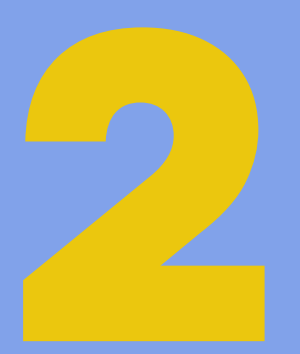

## Clique em "AGENDAR VISITA - CAU"

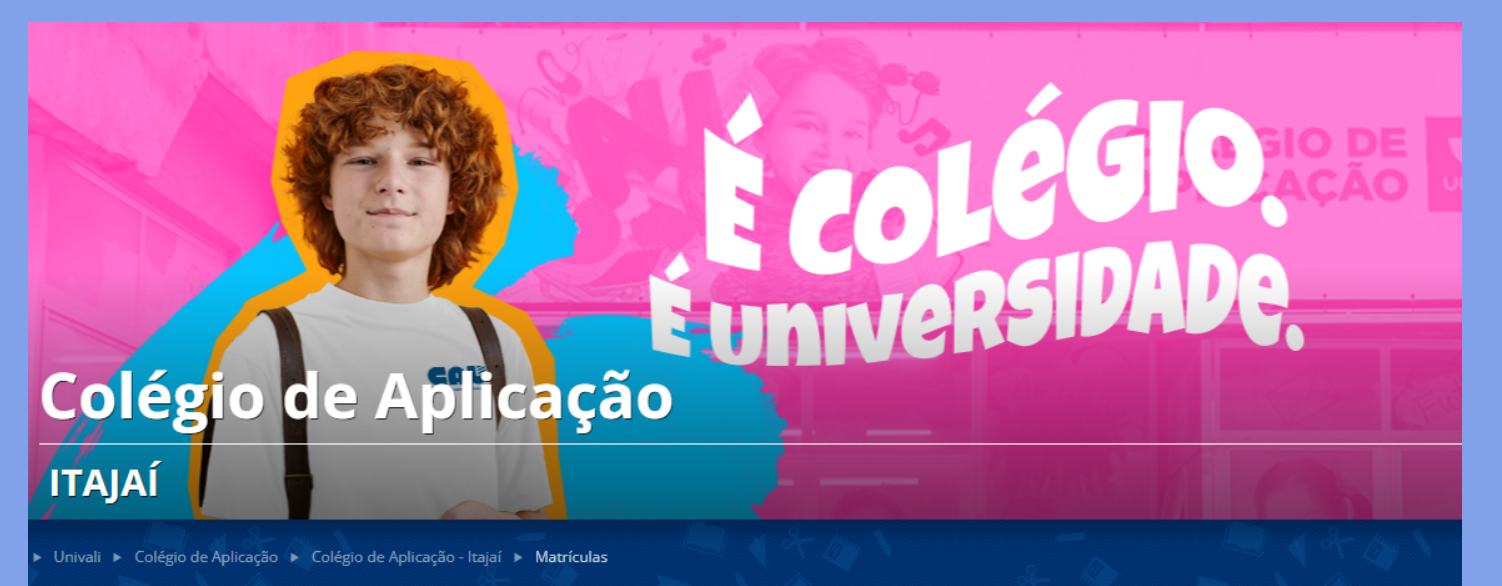

| ENSINO                |
|-----------------------|
| CRONOGRAMA ANUAL      |
| MATRÍCULAS            |
| NOSSA HISTÓRIA        |
| JEITO CAU DE ENSINAR  |
| EQUIPE CAU            |
| LOCALIZAÇÃO E CONTATO |
| BOLETIM DIGITAL       |

#### Matrículas

O CAU está de portas abertas para recebê-lo. Venha fazer parte!

Nossa secretaria está pronta para atendê-lo. O horário de funcionamento é de segunda a sexta-feira, das 8h às 12h e das 13h30 às 17h30, no Bloco C3, do Campus Itajaí.

Informativo de Matrícula - 2024 (167 KB)

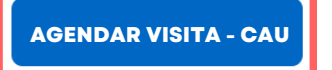

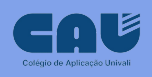

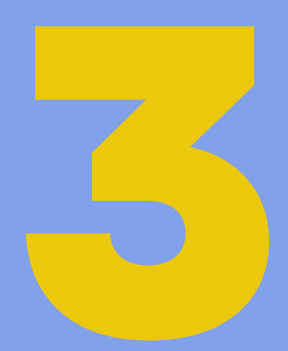

### Escolha a unidade escolar de seu interesse.

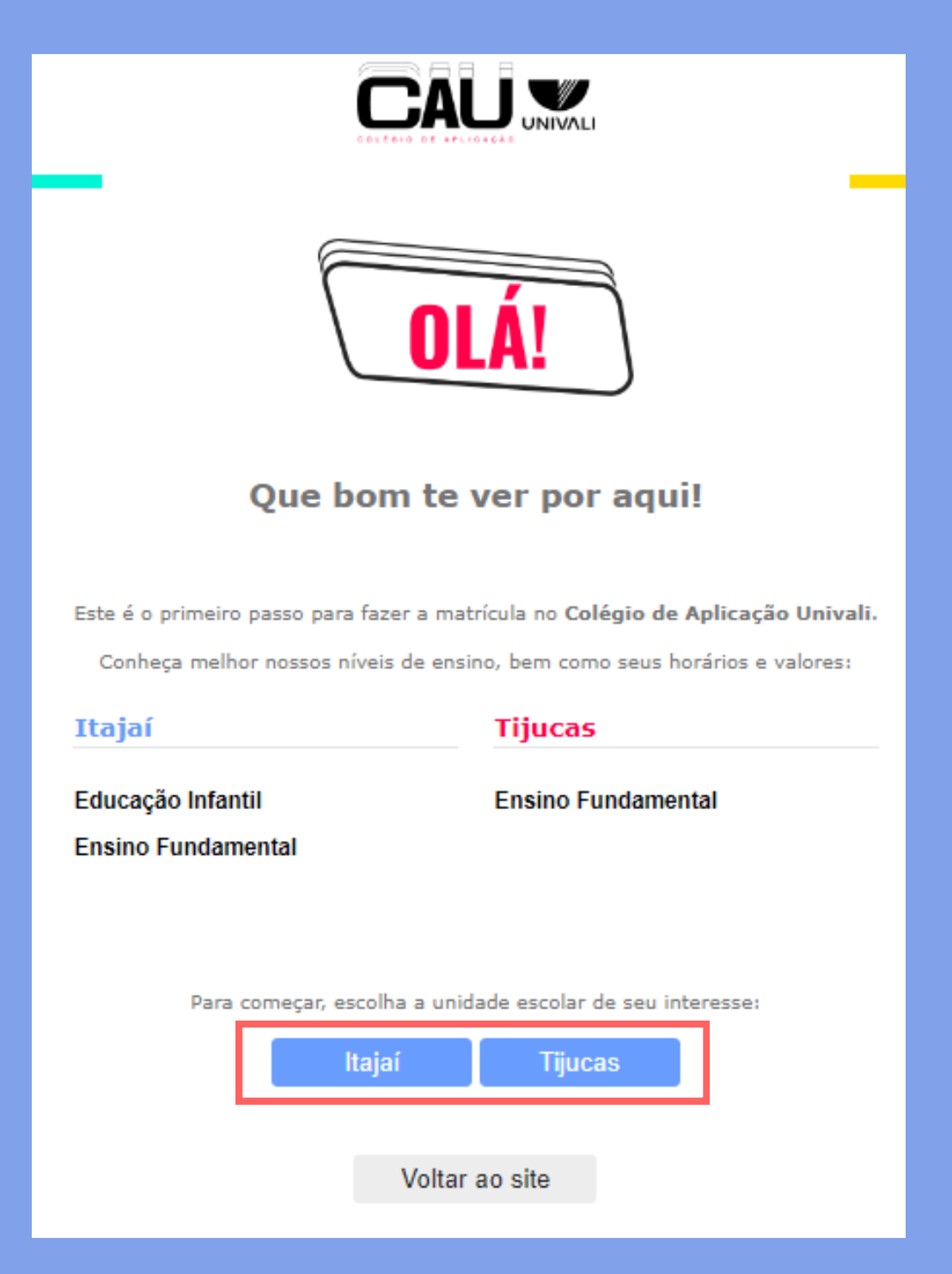

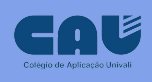

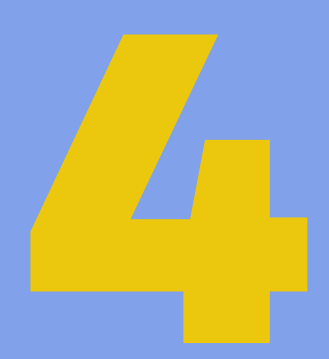

## Dê o aceite na Lei Geral de Proteção de Dados - LGPD.

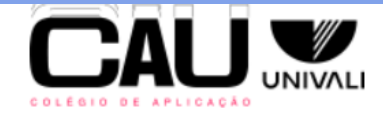

#### Agendamento de Visita - Unidade: Itajaí

#### Lei Geral de Proteção de Dados - LGPD

Os dados presentes nesta solicitação de matrícula serão utilizados única e exclusivamente para cumprir com a finalidade a que se destinam e em respeito a toda a legislação aplicável sobre segurança da informação, privacidade e proteção de dados, inclusive, mas não se limitando a Lei Geral de Proteção de Dados (Lei Federal n. 13.709/2018). Em razão da natureza do documento, ele pode conter dados sensíveis, que devem ser tratados com a máxima confidencialidade, jamais sendo copiados, mantidos ou utilizados para outros fins, sob pena das consequências disciplinares, administrativas e judiciais aplicáveis.

Aceitar

Voltar

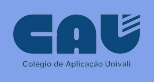

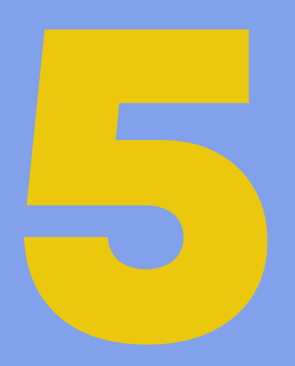

## Preencha o e-mail do responsável pelo(a) aluno(a) interessado(a).

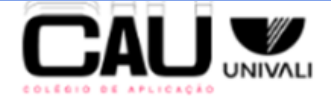

#### Agendamento de Visita - Unidade: Itajaí

Para agendar uma visita, informe o e-mail do Responsável Legal pelo Candidato(a):

Responsável pode ser o pai, a mãe ou outra pessoa que tenha a guarda do menor

E-mail

Ao enviar, você receberá em seu e-mail um Código de Segurança para seguir com o agendamento.

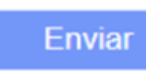

Voltar

### **Nossos Contatos**

#### Itajai

(47) 3341-7957 - 8h às 17h30 cau@univali.br Rua Uruguai, 458 - Bairro Centro, Itajaí-SC

#### Tijucas

(48) 3345-3202 | (48) 3345-3218 cau.tj@univali.br Rua Paraná, 315 - Bairro Universitario, Tijucas-SC

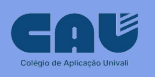

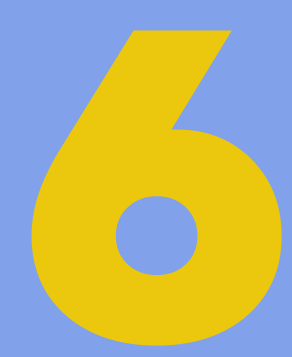

# Informe o código de acesso recebido via e-mail.

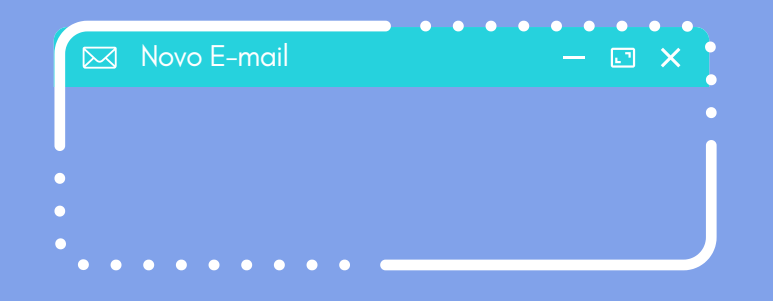

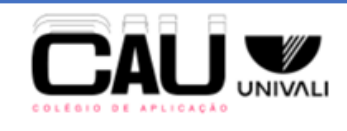

#### Agendamento de Visita - Unidade: Itajaí

Por favor, insira o Código de Segurança recebido no e-mail enviado:

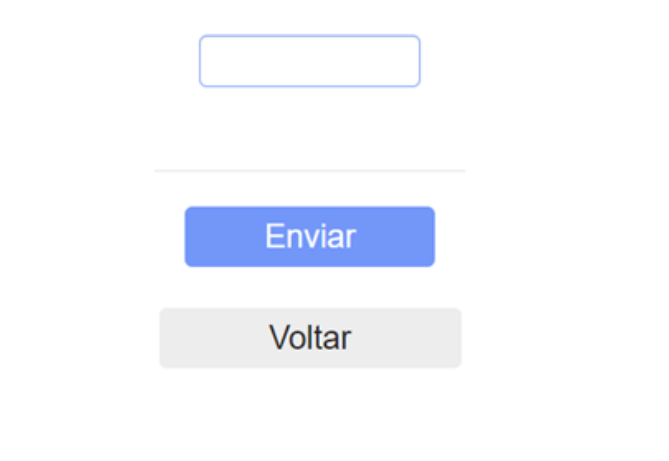

#### **Nossos Contatos**

#### Itajai

(47) 3341-7957 - 8h às 17h30 cau@univali.br Rua Uruguai, 458 - Bairro Centro, Itajaí-SC

#### Tijucas

(48) 3345-3202 | (48) 3345-3218 cau.tj@univali.br Rua Paraná, 315 - Bairro Universitario, Tijucas-SC

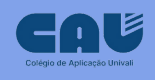

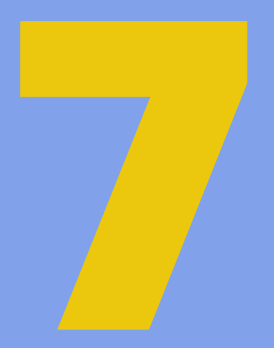

Preencha os dados solicitados e escolha o ensino optando entre: Educação Infantil, Ensino Fundamental ou Ensino Médio, e a série sugerida em que o(a) aluno(a) interessado(a) deverá ser matriculado(a).

| Agendamento de Visita - Unidade: Itajaí  |                                                                                                    |   |  |
|------------------------------------------|----------------------------------------------------------------------------------------------------|---|--|
| Informações do Responsável:              |                                                                                                    |   |  |
|                                          | Digite seu CPF para buscar o cadastro:                                                                                                    |   |  |
| CPF                                      | 000.000-00                                                                                                    | ] |  |
| Informações Aluno(a):                    |                                                                                                    |   |  |
| Nome do Aluno(a)                         |                                                                                                    | ٦ |  |
| CPF do Aluno(a)                          | 000.000.000-00                                                                                                    | Ĭ |  |
| Data de Nascimento                       |                                                                                                    |   |  |
| Curso                                    | - Selecione -                                                                                                    | • |  |
| Série                                    | - Selecione -                                                                                                    | • |  |
| Cadastrar<br>Alunos(as) Cadastrados(as): |                                                                                                    |   |  |
|                                          |                                                                                                    |   |  |
| NOSSOS CONTATOS                          |                                                                                                    |   |  |
|                                          | Itajai Tijucas   (47) 3341-7957 - 8h às 17h30 (48) 3345-3202   (48) 3345-3218   cau@univali.br cau.tj@univali.br   Rua Uruguai, 458 - Bairro Centro, Rua Paraná, 315 - Bairro Universitario,   Itajaí-SC Tijucas-SC |   |  |

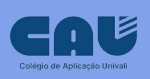

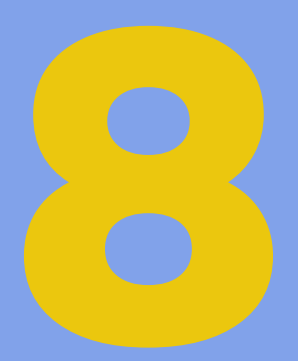

O cadastro deve ser feito por filho(a). Clique em cadastrar, confira as informações preenchidas e clique em enviar.

 Para pais com mais de 1 filho deverá ser realizado um único agendamento.

| Agendamento de Visita - Unidade: Itajaí                                                                        |                                                                                                    |  |  |
|----------------------------------------------------------------------------------------------------|----------------------------------------------------------------------------------------------------|--|--|
| CPF                                                                                                    | Digite seu CPF para buscar o cadastro:                                                                                                    |  |  |
| Em caso de divergência nas informações, entrar em contato com a Secretaria do CAU.<br>Nome<br>Email<br>Celular |                                                                                                    |  |  |
| Informações Aluno(a):                                                                                          |                                                                                                    |  |  |
| Nome do Aluno(a)<br>CPF do Aluno(a)                                                                            | 000.000-00                                                                                                    |  |  |
| Data de Nascimento                                                                                             |                                                                                                    |  |  |
| Série                                                                                                    | - Selecione - V                                                                                                    |  |  |
| Cadastrar<br>Alunos(as) Cadastrados(as):                                                                       |                                                                                                    |  |  |
| Nome Aluno<br>Heloiza Moraes                                                                                   | Data de Nascimento     CPF do Aluno     Curso     Série     Observação       Ensino Fundamental     Sº ANO     Sº ANO     Se ANO     Se A |  |  |
| Enviar<br>Voltar                                                                                               |                                                                                                    |  |  |

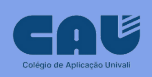

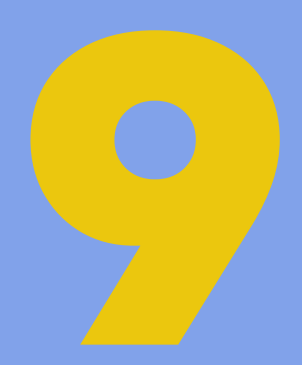

### Escolha na agenda, o dia e horário disponível para atendimento do responsável.

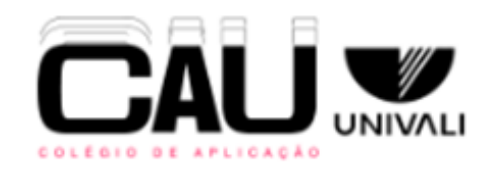

#### Agendamento de Visita - Unidade: Itajaí

Datas e horários disponíveis

- Datas e Horários Disponíveis -

- Datas e Horários Disponíveis -

Sexta-feira [20/10/23] das 11:00 às 11:30

Segunda-feira [23/10/23] das 15:20 às 15:50

### **Nossos Contatos**

#### Itajai

Q (47) 3341-7957 - 8h às 17h30 cau@univali.br Rua Uruguai, 458 - Bairro Centro, Itajaí-SC

#### Tijucas

(48) 3345-3202 | (48) 3345-3218 cau.tj@univali.br Rua Paraná, 315 - Bairro Universitario, Tijucas-SC

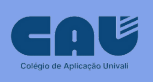

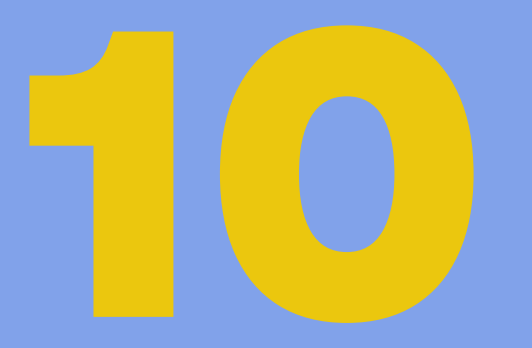

Após selecionar a data de visita, você receberá um e-mail com a confirmação do agendamento. Compareça na data, hora e local indicados.

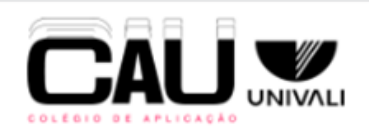

#### Agendamento de Visita - Unidade: Itajaí

Prezado(a)

Enviamos para seu e-mail o agendamento solicitado.

Seu atendimento será realizado pelo(a) responsável

Localização:

Obrigado pelo seu interesse no CAUI

Fechar

#### **Nossos Contatos**

#### Itajai

(47) 3341-7957 - 8h às 17h30 cau@univali.br Itajaí-SC

#### Tijucas

(48) 3345-3202 | (48) 3345-3218 cau.tj@univali.br Rua Uruguai, 458 - Bairro Centro, Rua Paraná, 315 - Bairro Universitario, Tijucas-SC

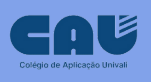

### Fale com a gente:

**Secretaria do Colégio** - (47) 3341-7571 ou (47) 3341-7561 Atendimento das 08h às 12h e das 13h30 às 17h30 Em 2024 a partir do dia 24/01 – Horário: 08h às 14h

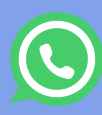

**()** WhatsApp: 47 99130-0269

**Direção do Colégio** - (47) 3341-7546 ou (47) 3341-7506 **Central de Atendimento Univali – 0800 732 1300** Endereço: Rua Uruguai, 458 - Centro - Itajaí - SC - CEP 88302-901 Bloco C3 - sala 111 E-mail: cau@univali.br

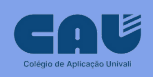